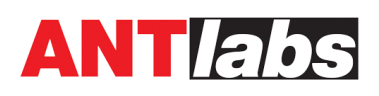

# **User Form Authentication**

# INTRODUCTION

The user form authentication method requires downstream users to fill in a form to access the internet.

An option to verify the identity of the downstream user via SMS or email is available for gateway administrators to enable upon setting up the user form.

The user data collected is presented in the web-admin GUI and sent to ANTlabs Cloud Service (ACS) if the gateway is connected to ACS for further analytics and presentation.

## **KEY CONCEPTS**

There are two types of users whose data are captured by the gateway:

- Verified users. Users whose identity is verified. User verification is done either via social network or via the new SMS or email verification introduced by the new user form authentication feature.
- **Unverified users**. Data belonging to users whose identities are not verified. This includes form data that is submitted but the attempt to verify the user is then abandoned--thus remaining unverified.

User data captured is presented in the new Verified and Unverified Users report pages, for example:

| REPORTS                  |   | 🕈 / Reports / U           | lsers / Verified         | (Form + Social)        |            |                    |                                            |        | 0   |
|--------------------------|---|---------------------------|--------------------------|------------------------|------------|--------------------|--------------------------------------------|--------|-----|
| 🕍 Monitors               | > |                           |                          |                        |            |                    |                                            |        |     |
| I Logs                   | > | 🖄 User Details            |                          |                        |            |                    | Search: gmail                              |        |     |
| 📶 Graphs                 | > |                           |                          |                        |            |                    |                                            | Custom |     |
| 👑 Users                  | ~ | Created                   | <ul> <li>Name</li> </ul> | email                  | • Gender • | Birthday 🎙 Place 🖣 | Country <sup>\$</sup> Mobile <sup>\$</sup> | 1 ¢    |     |
| Verified (Form + Social) |   | 20 Jul 2018<br>01:36 PM   | John<br>Donovan          | john.donovan@gmail.com | Other      |                    |                                            |        | ۲   |
| Unverified (Form)        |   | (19 Jul 2018)<br>01:57 PM | JD                       | jd2345@gmail.com       |            | Etang<br>Salé      |                                            |        | ۲   |
| POLICIES                 |   | (19) 19 Jul 2018          | Antlabs                  |                        | 0.1        |                    |                                            |        | -   |
| 🛗 Event Manager          | > | 01:55 PM                  | Phone                    | antiabsphone@gmail.com | Other      |                    |                                            |        | ۳   |
| 🛐 Plans                  | > | Showing 1 to 3 of 3       | entries (filtered f      | rom 9 total entries)   |            |                    | Previou                                    | s 1 N  | ext |
| • Locations              | > | Download D                | elete All                |                        |            |                    |                                            |        |     |
| Authentication           |   |                           |                          |                        |            |                    |                                            |        |     |

Figure1: Verified user report

For a gateway that is linked to ACS, these user data are also presented on the ACS.

### **CONFIGURING SMS/EMAIL VERIFICATION SETTINGS**

If verification of the downstream user is required, proceed to <u>Settings > SMPP</u> or <u>Settings ></u> <u>Email</u> to set up for SMS and Email verification respectively.

## **CONFIGURING SMS VERIFICATION SETTINGS**

If you need to have the downstream users verified via SMS, the Short Message Peer to Peer (SMPP) server settings through which the SMS are to be sent out must be set.

- 1. Go to <u>Settings > SMPP</u>.
- 2. Turn on SMPP. Enter the various SMPP server settings and save it.

| 0° Settings ~     | 🕈 / System / Settings / SMPP |                 | 0           |
|-------------------|------------------------------|-----------------|-------------|
| Date & Time       |                              |                 |             |
| Lawful Intercept  |                              |                 |             |
| System Log        | SMPP                         |                 |             |
| SNMP              | * Server IP                  | 118.122.66.77   |             |
| API               | * Port                       | 9500            |             |
| High Availability | * Sys Type                   | www             |             |
| SMPP              | * User ID                    | testing         |             |
| Remote Access     | . Deservered                 | testing         |             |
| SSL               | * Password                   | testing         |             |
| Web Proxy         | * Sender ID                  | ANTIabs Gateway |             |
| Email             |                              |                 |             |
| Advanced          |                              |                 | Save Cancel |

Figure 2: Configuring SMPP Settings

# CONFIGURING EMAIL VERIFICATION SETTINGS

If you want to verify the downstream users via email, the email settings by which the email is to be sent out must be set. Go to <u>Settings > Email > Email Client</u>.

For **SMTP Server** select either Local or External.

| 😋 Settings 🗸 🗸    | A / System / Settings / Email | 8 |
|-------------------|-------------------------------|---|
| Date & Time       |                               |   |
| Lawful Intercept  | Empil Sonor                   |   |
| System Log        |                               |   |
| SNMP              | SMTP Server                   | 1 |
| API               | O Local                       |   |
| High Availability | O External                    |   |
| SMPP              |                               |   |
| Remote Access     | Save Cancel                   |   |
| SSL               |                               |   |
| Web Proxy         |                               |   |
| Email             |                               |   |
| Advanced          |                               |   |
|                   |                               |   |

Figure 3: Configuring Email Client Settings: choose either Local or External

If you intend to use the gateway's email server to send or forward out the email, choose **Local** SMTP server, enter the **Sender Email** e.g. no-reply@yourcompany.com and save it. You will then need to switch to <u>Settings > Email > Email Server</u> to configure your local email server settings, which should be either in Bypass or Enable mode.

©2018 ANTIabs Pte. Ltd. All rights reserved. This document is ANTIabs Public Information.

However, if you choose to use an external email SMTP server to send out the email, choose **External** SMTP server, and you should see the following:

| ŧ | / System / Settings / Email     |                               |   |      |        |
|---|---------------------------------|-------------------------------|---|------|--------|
|   | Email Server Email Client       |                               |   |      |        |
|   | SMTP Server                     | O None<br>O Local             |   |      |        |
|   | * SMTP Host Name                | External     smtp.antlabs.com |   |      |        |
|   | * Port<br>* Connection Security | 25<br>None                    | v |      |        |
|   | * Authentication Method         | No authentication             | ¥ |      |        |
|   |                                 | support@antlabs.com           |   |      |        |
|   |                                 |                               |   | Save | Cancel |

Figure 4: Email Client settings for External SMTP

Enter all fields for the External SMTP settings and then click Save:

- **SMTP Host Name**. The host name or IP of the external SMTP server.
- Port. The port at which the external SMTP server is listening
- **Connection Security**. The choice of security for the connection to the external SMTP server: none, STARTTLS or SSL/TLS.
- Authentication Method. The method to authenticate against the external SMTP server: none, PLAIN (Base64-encoded), LOGIN (Base64-encoded) or CRAM-MD5
- Sender Email. The sender email address to use in the email, e.g. <u>no-reply@yourcompany.com</u>

### **USER FORM SETUP**

Under Location, click on an existing location or add a new location. Navigate to the Authentication tab of the welcome page that shall serve the user form. You should see the new 'User Form' authentication method as below:

| Location De | etails  | Welcome Page | Authentication | Success Page | Error Page | Preview |   |
|-------------|---------|--------------|----------------|--------------|------------|---------|---|
|             | +       | 1            |                |              |            |         |   |
|             | + Acces | ss Code      |                |              |            |         |   |
|             | + Credi | t Card       |                |              |            |         |   |
|             | + Local |              |                |              |            |         | • |
|             | + RADI  | US           |                |              |            |         | • |
|             | † PMS   |              |                |              |            |         |   |
|             | + User  | Form         |                |              |            |         | • |

Figure 5: New User Form authentication method

Enable **User Form** and lick on **+** sign to expand it. You should then see this User Form setup interface:

| r Form Configuration                                                                                                    | Order |
|----------------------------------------------------------------------------------------------------|-------|
| <ul> <li>Login Form <ul> <li>Throttied</li> <li>Throttied</li> <li>g</li> </ul> </li> <li>7 <ul> <li>days</li> </ul> </li> <li>Field name</li> <li>Enabled</li> <li>Mandatory</li> <li>Mandatory</li> <li>Mandatory</li> <li>Mandatory</li> <li>Gender</li> <li>Gender</li> &lt;</ul> | Order |
| <ul> <li>Throttled</li> <li>Throttled</li> <li>T</li> <li>days</li> <li>Field name</li> <li>Enabled</li> <li>Mandatory</li> <li>Name</li> <li>Mame</li> <li>Mana</li> <li>Mana</li></ul>                                                                                                    | Order |
| <ul> <li>Throttied</li> <li>Throttied</li></ul>                                                                                                    | Order |
| Field name     Enabled     Mandatory       Image: State State S                                                                 | Order |
| Field name     Enabled     Mandatory <ul> <li>Name</li> <li>Email</li> <li>Image</li> <li>Image</li> <li></li></ul>                                                                                                    | Order |
| Field name     Enabled     Mandatory <ul> <li>Name</li> <li><ul> <li><ul> <li><ul> <li><ul> <li><ul> <li><ul> <li><ul> <li><ul> <li><ul> <li><ul> <li><ul> <li><ul> <li><ul> <li><ul> <li><ul> <li><ul> <li><ul> <li><ul> <li><ul> <li><ul> <li><ul></ul></li></ul></li></ul></li></ul></li></ul></li></ul></li></ul></li></ul></li></ul></li></ul></li></ul></li></ul></li></ul></li></ul></li></ul></li></ul></li></ul></li></ul></li></ul></li></ul></li></ul></li></ul>                                                                                                    | Order |
| Image: Name       Image: Constraint of the second of the second of the sec                                                |       |
| Email     Image: Compare the second second sec                                  |       |
| Image: Gender     Image: Gender       Image: Birthday     Image: Gender       Image: Gender     Image: Gender       Image: Gender <td< td=""><td></td></td<>                                                                                                    |       |
| Birthday     Image: Country       Cuntry     Image: Cuntry                                                                                                    |       |
| Country                                                                                                    |       |
| Mobile                                                                                                    |       |
|                                                                                                    |       |
| Custom Field1                                                                                                    |       |
| Custom Field2                                                                                                    |       |
| Custom Field3                                                                                                    |       |
| Custom Field4                                                                                                    |       |
| Custom Field5                                                                                                    |       |

Figure 6: Sample user form settings

Key in the mandatory fields:

- User form label: the label that appears in the welcome page's authentication method selection box
- Plan: the internet access plan for the downstream user after successful login
- Duration: the number of days the user will be allowed to access the internet

**Enable** the fields you want the user to enter in the form. For each of the fields you enable, you may specify if the field is **mandatory** (i.e. the user must not leave the field empty).

Note: Email address is a compulsory field that is used as a key to uniquely identify each verified user.

You can **reorder** the fields by mousing over the dragging handle and then dragging the field to the desired position.

Field name Enabled Mandatory Order Name 2 ল 🔄 Email © Gender लि लि ল 👑 Birthday ল ল Ountry 📞 Mobile Hobby Custom Field2 Custom Field3 Custom Field4 Custom Field5

A sample field selection is as follows:

Figure 7: Sample user form with mandatory settings

You can optionally turn on **Captcha Code** to prevent robots from submitting the forms. For example:

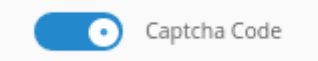

There is no user verification required by default. However, if you opt for verification, you may select and set user verification via Email or SMS:

| • | No Verification                           |   |
|---|-------------------------------------------|---|
|   | Select Verification                       |   |
|   | No Verification                           |   |
|   | Email Verification                        |   |
|   | SMS Verification (Mobile must be enabled) |   |
|   |                                           | _ |

Figure 8: Selecting verification

Note: If you see **SMS Verification** being greyed out, it means you have not enabled the Mobile field. Enable the Mobile field and you will be able to select SMS Verification.

If upon selecting SMS Verification you see a pop-up dialog box saying, 'Please Enable SMPP', it means you have not enabled SMPP yet at Settings > SMPP.

If upon selecting Email Verification you see a pop-up dialog box saying, 'Please Enable SMTP', it means you have not configured valid email settings at Settings > Email > Email Client.

Upon successfully selecting SMS / Email Verification, you should see an OTP Expiry dropdown box:

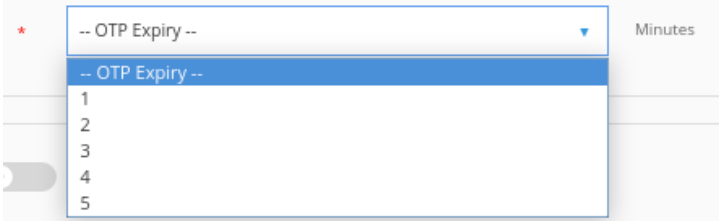

Figure 9: Select OTP Expiry for SMS/Email Verification

Select the **OTP expiry** which is the duration for which the SMS one-time-password or email verification link will be valid.

For Email Verification, you can specify OTP Expiry up to 15 minutes. The downstream user will be given temporary internet access for the duration of the OTP Expiry for the user to have time to check the verification email. The new Form (Temp) plan will be used to grant the user temporary internet access.

If user form is the only authentication method enabled (aside from social network authentication), you may want to hide the authentication display label to achieve a cleaner user interface. In that case, turn off **Authentication Display Label**:

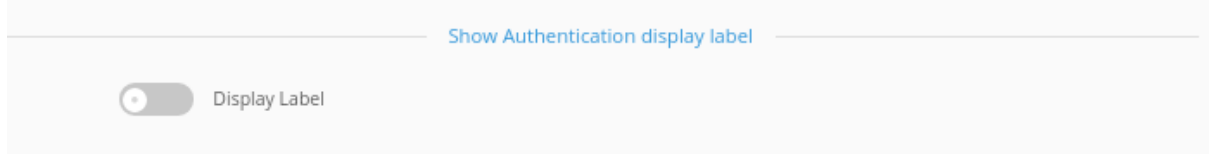

Figure 10: Turning off Display Label

At Preview > Advanced Settings > User Form Labels you will be able to configure the various labels and texts such as the OTP SMS message or verification email message.

For the send email page, you should use @duration@ as a placeholder for the duration of temporary internet access.

For the verification email body, you should use @link@ and @expiry@ as placeholders for the verification URL and the URL validity period respectively.

For the OTP SMS message body, you should use @OTP@ and @expiry@ as placeholders for the OTP and OTP expiry duration respectively.

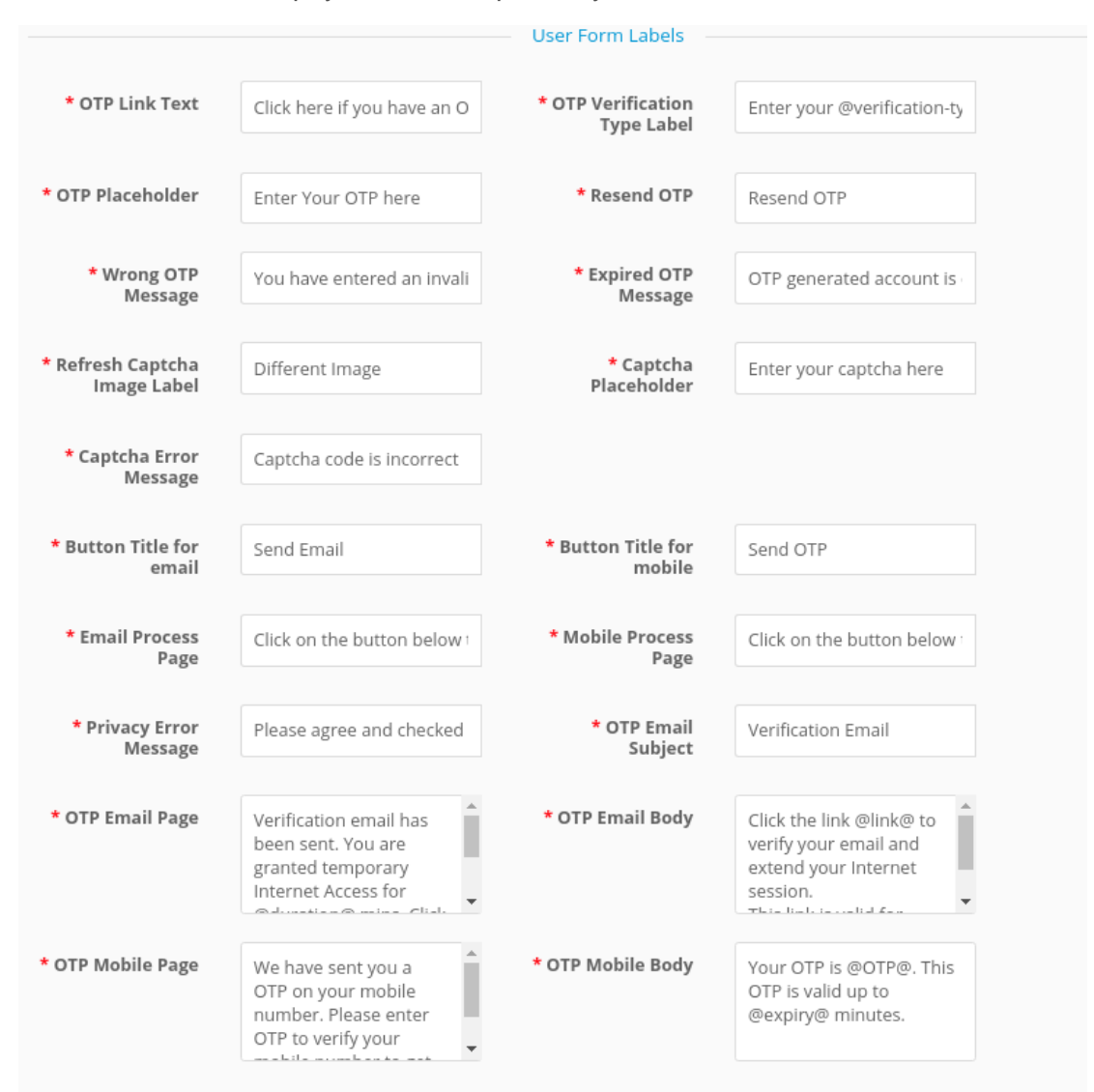

Figure 11: Location > Preview > Advanced Settings > User Form Labels

Complete your Location settings and click Save.

| () ezxcess.antlabs.com/login/main.ant?c=welcome                             |  |  |
|-----------------------------------------------------------------------------|--|--|
| $\overline{\mathbf{a}}$                                                     |  |  |
| FREE WiFi                                                                   |  |  |
| This is the place where you put in a description of your location (desktop) |  |  |
|                                                                             |  |  |
|                                                                             |  |  |
| Welcome to ANTiabs User Form Authentication                                 |  |  |
| Naurae                                                                      |  |  |
| • Enal                                                                      |  |  |
| QC <sup>7</sup> − Select Gender ▼                                           |  |  |
| Eisthday                                                                    |  |  |
| Select Country                                                              |  |  |
| Mobile                                                                      |  |  |
| Burnspir + 1 SHOODOOL                                                       |  |  |
| Entite your capit/ha here                                                   |  |  |
| [ Different Image ]                                                         |  |  |
| Connect                                                                     |  |  |

Before login, the downstream user will see the welcome page like the following:

Figure 12: Sample user form welcome page

The mandatory fields will be marked with a red \* on the left.

Note: for mobile number, the required format is + <Country Code> <Space> <Mobile No.> e.g. +1 541000000000

For captcha you may click on [Different Image] to get a new captcha image.

Having entered all mandatory fields, click **Connect**. You should then get the login success page.

### **Email Verification**

If Email Verification has been enabled, you will see the Send Email page:

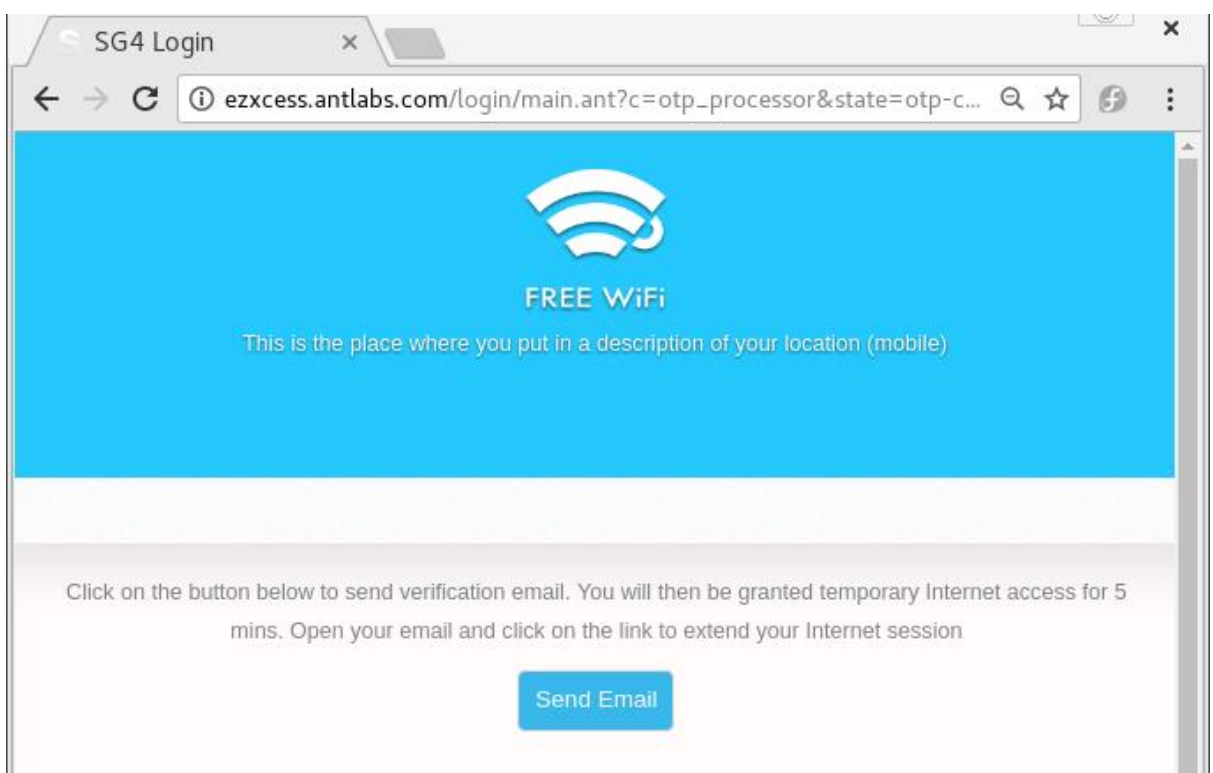

Figure 13: Send Email page

# Click on Send Email. You will then see Verification Email Has Been Sent page:

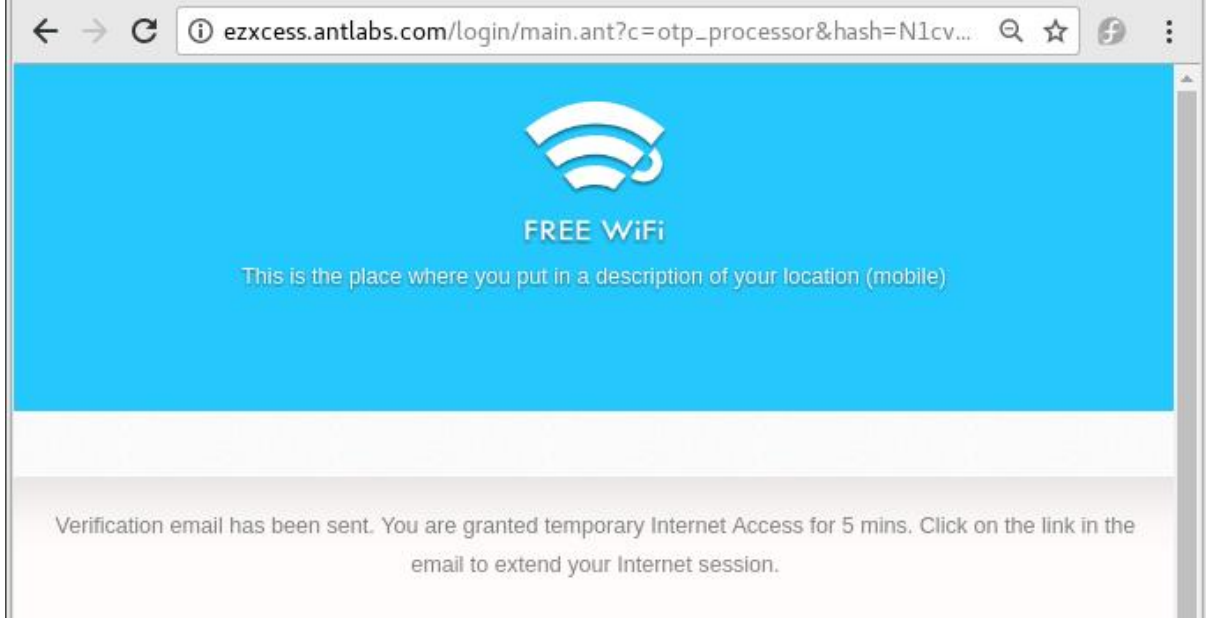

Figure 14: Verification Email Has Been Sent page

At this point you have been granted temporary internet access and may check your email.

Once you receive the verification email, click on the link in the verification email to verify your email address.

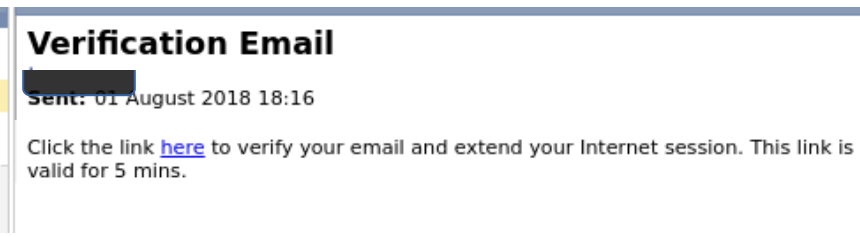

Figure 15: Verification Email

You should then see the login success page.

# **SMS Verification**

If SMS Verification has been enabled, you will see the Send OTP SMS page:

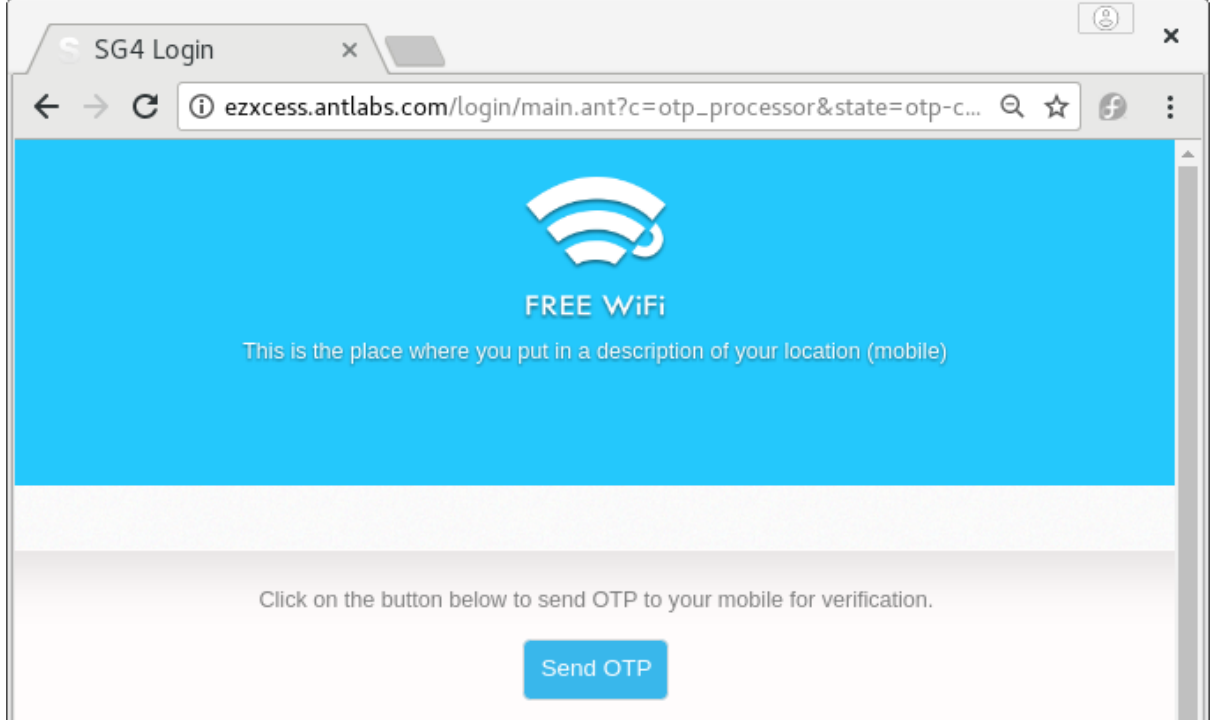

Figure 16: Send OTP SMS page

Click on **Send OTP**. You should then see the Enter OTP page:

| S SG4 Login ×                                                                                                   | ٩           | ×   |
|----------------------------------------------------------------------------------------------------|-------------|-----|
| $\leftrightarrow$ $\rightarrow$ C (i) excess.antlabs.com/login/main.ant?c=otp_processor&hash=ZC96 Q             | \$ <b>6</b> | :   |
|                                                                                                    |             |     |
| FREE WiFi                                                                                                    |             |     |
| This is the place where you put in a description of your location (mobile)                                      |             |     |
|                                                                                                    |             |     |
|                                                                                                    |             | -11 |
| We have sent you a OTP on your mobile number. Please enter OTP to verify your mobile number<br>internet access. | to get      |     |
| Enter Your OTP here                                                                                             |             |     |
| Resend                                                                                                    | ОТР         |     |
| Submit                                                                                                    |             |     |

Figure 17: Enter OTP page

At the same time, you should also receive an OTP SMS message. If you do not receive the SMS, you may click **Resend OTP**.

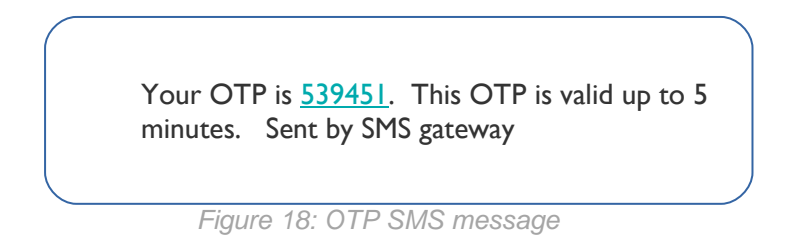

Enter the OTP from the SMS on the Enter OTP page and click **Submit**. You should then see the login success page.

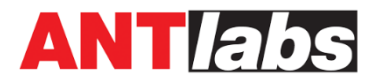

#### **Singapore Headquarters**

114 Lavender Street #10-75 CT Hub 2 Singapore 338729 Tel: +65 6858 6789 Fax: +65 6487 4567

#### Malaysia Office

Suite 17-01, Level 17 Menara MSC Cyberport No. 5, Jalan Bukit Meldrum, 80300 Johor Bahru, Johor Dahrul Takzim, Malaysia Tel: +65 6858-6789

ANTIabs and the ANTIabs logo are trademarks or registered trademarks of ANTIabs in Singapore and other countries. Third party trademarks mentioned are the property of their respective owners.